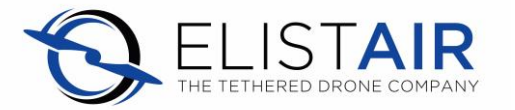

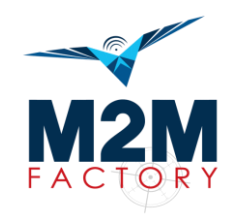

Démonstration de surveillance de zone par drone filaire. Notice d'installation de l'application M2M Factory pour la transmission vidéo sécurisée.

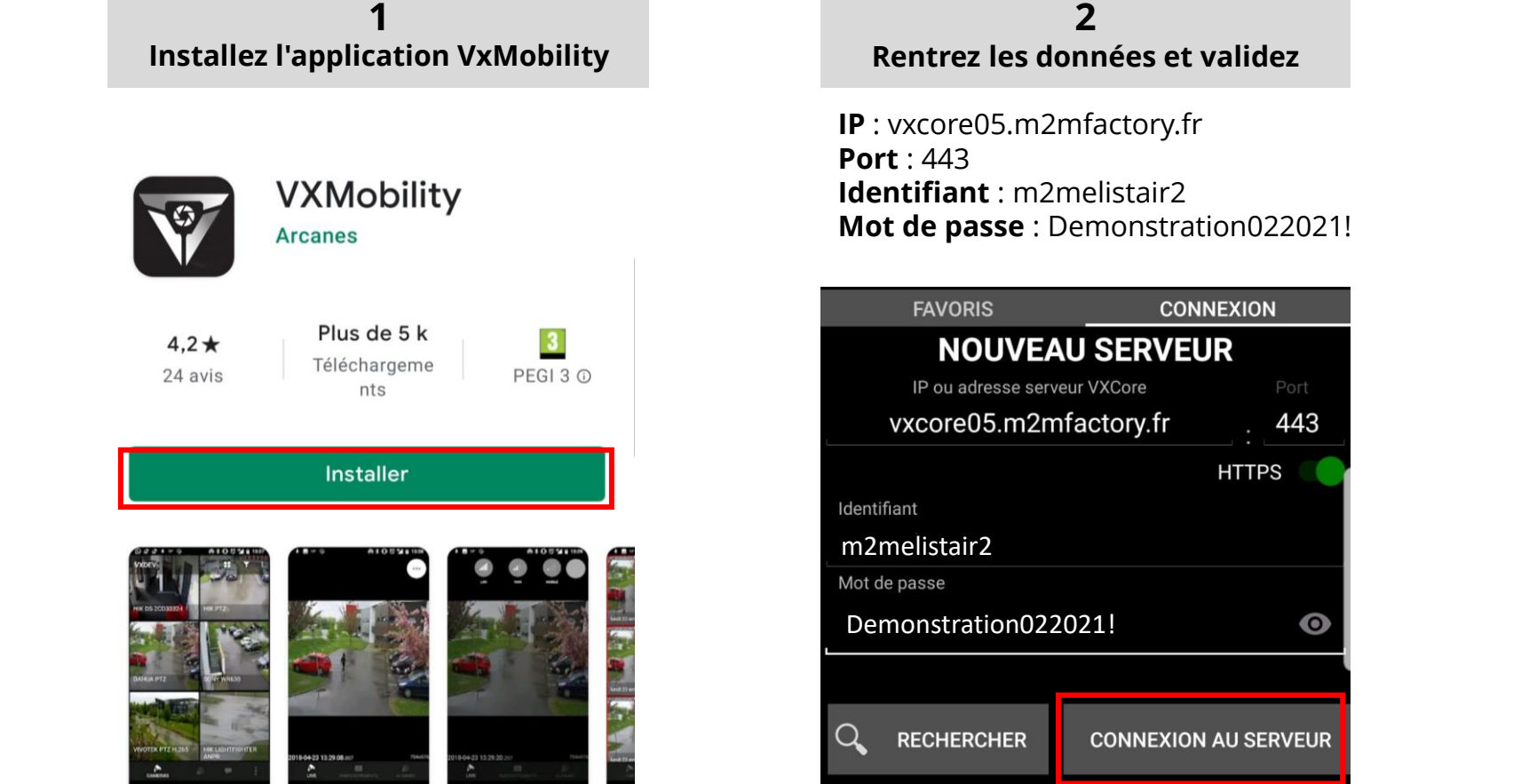

**3** Enregistrez dans les favoris

| 1                    | 5:06 🖬                       |                              | اا' بن |
|----------------------|------------------------------|------------------------------|--------|
|                      | FAVORIS                      | CONN                         | EXION  |
| NOUVEAU SERVEUR      |                              |                              |        |
|                      | IP ou adresse serveur VXCore |                              |        |
|                      | vxcore05.m2mfactory.f        |                              | . 443  |
|                      |                              |                              | HTTPS  |
| Ider                 |                              |                              |        |
| m2melistair1         |                              |                              |        |
| Mot de passe         |                              |                              |        |
| Demonstration012021! |                              |                              |        |
|                      | N                            | -                            |        |
| $\sim$               | Nouveau tavori               | S                            |        |
| Q                    |                              |                              | JR     |
|                      | CORPORATE05                  | SOCIETE                      | _      |
|                      |                              |                              |        |
|                      |                              | ANNULER                      | ок     |
|                      |                              | nen annen men ante 1008/1940 |        |

Lors du vol de démonstration, accédez à vos favoris et cliquez sur l'icône « caméra » pour obtenir le flux vidéo du M300.